## StorageWorks NAS S1000 クイックスタートカード

StorageWorks™NAS S1000 by Compaq サーバーをお買い上げいただき、ありがとうございます。箱の中身がすべてそろっているか御確認ください。また、念のため、お買い上げいただいた NAS S1000 のシリアル番号をお控えください。このカードの内容は、ネットワーキングとシステム管理に経験のある方を対象にしています。詳細については、StorageWorks by Compaq NAS S1000 CD 内の『インストレーションとコンフィグレーションガイド』をご覧ください。

## 同梱物

- StorageWorks NAS S1000 システム
- クイックスタートカード
- StorageWorks NAS S1000 エンドユーザーライセンス約款
- 電源コード
- CAT-5 イーサネットケーブル (2本)
- 取り付け金具(2個)
- 据え付け台(4個)
- StorageWorks NAS S1000 Installation and Documentation CD:
  - StorageWorks NAS S1000 セットアップとディスカバリ ユーティリティ
  - StorageWorks NAS S1000 マニュアル
- Compaq Computer Corporation の連絡先
- 製品保証書
- 安全性に関する注意

#### 装置情報

次の情報をメモしてください。 型番号:\_\_\_\_\_ シリアル番号:

### システム要件

次の要件を満たすワークステーションが必要です。

- Windows 95/98/Me/NT(SP5)/2000/XP
- Internet Explorer v5.01 SP1 以降(ブラウザで高度なセキュリティが必要な場合には v5.5)
- ネットワークインタフェースカード (NIC)
- TCP/IP をサポートする Microsoft Networks クライアント
- CD-ROM ドライブ

## StorageWorks NAS S1000 とネットワーク機器の接続

- 同梱の CAT-5 イーサネットケーブルを StorageWorks NAS S1000 の背面にある 10/100 Base T イーサネットポートに差し込みます。このケーブルの反対側は、ネットワークハブま たはスイッチの 10/100 イーサネットポートに差し込みます。2 つのイーサネットポート にケーブルを差し込むと、フェールオーバーや負荷分散が可能になるように構成されま す。電源コードを StorageWorks NAS S1000 と電源に差し込みます。
- 2. 装置の背面にある主電源のスイッチが入っていることを確認し、フロントパネルの電源 ボタンを押します。電源ランプが点灯し、しばらくの間点滅しています。点滅がなくな り、点灯している状態になると、*StorageWorks* NAS S1000の設定が可能になります。

# StorageWorks NAS S1000 セットアップとディスカバリ ユーティリ

ティソフトウェアのインストール

- 1. 「*StorageWorks* NAS S1000 Installation」というラベルの付いた CD を CD-ROM ドライブに 挿入します。挿入後すぐに *StorageWorks* NAS S1000 メニューが表示されない場合には、 Windows エクスプローラで CD のセットアップファイルを検索して実行してください。
- 2. 表示された画面で、[StorageWorks NAS S1000 セットアップとディスカバリ ユーティリ ティ]を選択します。以降は画面の指示に従ってください。
- 3. インストールが完了したら、*StorageWorks* NAS S1000 セットアップとディスカバリ ユー ティリティを起動するオプションを選択して、[完了] ボタンをクリックします。 [*StorageWorks* NAS S1000 セットアップとディスカバリ ユーティリティ] ウィンドウが開 き、"検索しています。しばらくお待ちください..."というメッセージが表示されます。 検索が完了すると、ネットワーク上の *StorageWorks* NAS S1000 装置がウィンドウ内に表 示されます。

# StorageWorks NAS S1000 の設定

- 1. DHCP サーバーを使用している場合には、手順3に進んでください。
- 工場出荷時のデフォルトのサーバー名をクリックして StorageWorks NAS S1000 装置を選択します。デフォルトのサーバー名は "SW" という文字で始まります。[設定の変更]を選択して、IP アドレス、ネットマスク、ゲートウェイを入力し、DHCP クライアントを使用不可に設定します。[適用] ボタンをクリックして変更を適用し、[設定の変更]ウィンドウを閉じます。サーバーが自動的に再起動します。システムが再起動したら、[更新] ボタンを押します。
- [Storage Works NAS S1000 セットアップとディスカバリ ユーティリティ]ウィンドウに 表示された工場出荷時のデフォルトのサーバー名をダブルクリックします。デフォルト のサーバー名は "SW"という文字で始まります。Web ブラウザが起動し、ログイン画面 が表示されます。ログイン名に "Administrator" (引用符は不要です)を入力します。パ スワードは空白のままにして、[このサーバーアプライアンスを管理します]を選択し ます。もう一度同じログイン情報を入力します。
- 4. 構成ウィザードが表示され、日付と時刻、管理者パスワード、通知電子メール、Storage-Works NAS S1000 名などを設定することができます。変更内容によっては、システムの 再起動が必要になる場合があります。
- 5. 再起動後、StorageWorks NAS S1000 が使用可能になります。

テクニカルサポートの連絡先については、同梱の『Compaq Computer Corporation の連絡先』をご覧ください。

Compaq ロゴ、および StorageWorks は Compaq Information Technologies Group, L.P. の商標です。その他の製品名、会社名、ロゴは、当該各社の商標または登録商標です。本資料には技術的あるいは編集上の誤りなどが含まれている可能性があります。本資料は"現状のまま"提供するものであり、Compaq 社はこのような誤りに対して一切責任を負いません。また、本資料の内容は予告なしに変更される場合があります。Compaq 社の製品に対する保証については、製品に同梱の保証書をご覧ください。本資料の内容は、製品の保証を行うものではありません。Printed in the U.S.A. Published by Compaq Computer Corporation under license from Maxtor Corporation. © 2001-2002 Maxtor Corporation. All rights reserved. 部品番号: 273005-021/000001772